# Pertemuan ke-12 Studi Kasus: Pemrograman Web e-Sekolah (Part-3)

Pertemuan kali ini, kita akan mempelajari bagaimana menampilkan data pada dashboard (sesuai level user) dan input data melalui FORM menggunakan PHP, serta penggunaan datatables untuk mempermudah proses CRUD.

# A. Dashboard

Maksud dashboard di sini adalah halaman pertama atau halaman default ketika user berhasil login. Seperti dijelaskan pada pertemuan sebelumnya, dimana ketika username dan password disubmit, akan dicek masuk level mana user tersebut. Jika sebagai Administrator akan diarahkan ke file admin/index.php (Dashboard Admin), jika level Guru akan diarahkan ke guru/dashboard.php (Dashboard Guru) begitu seterusnya.

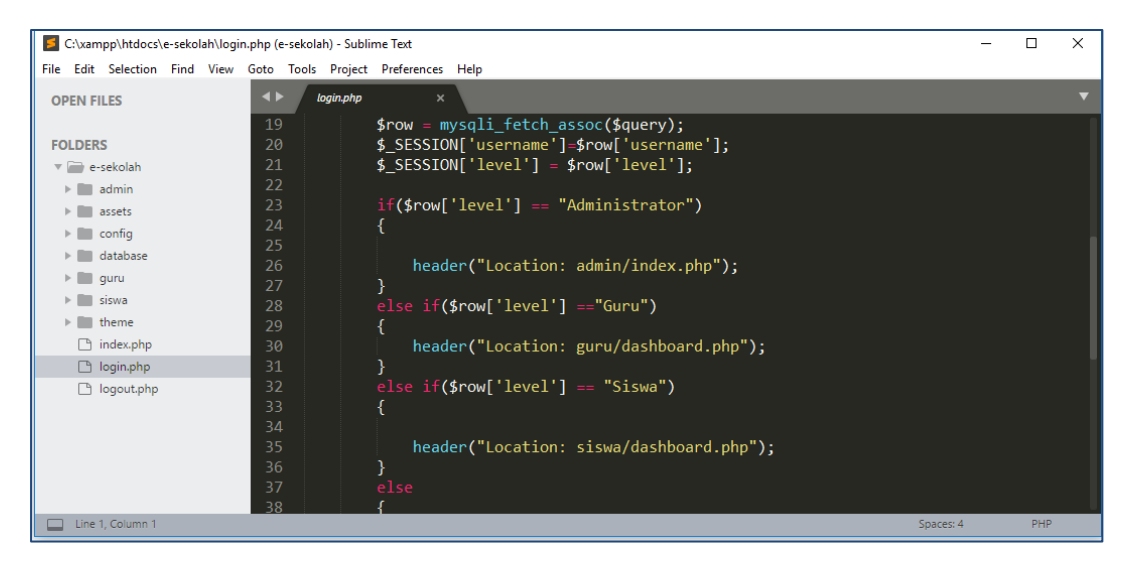

Sekarang mari kita lihat Dashbaord Admin dengan file admin/index.php.

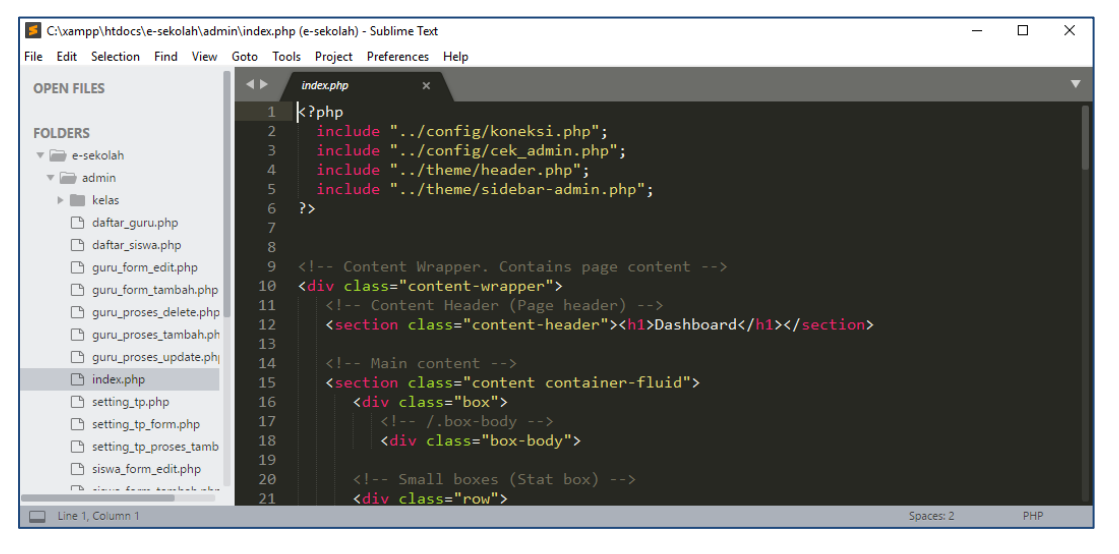

Web Programming | Studi Kasus: Aplikasi e-Sekolah (Part-3)

Terdapat 4 file yang di-*include*-kan (baris ke-2 sampai baris ke-5). File **koneksi.php** untuk koneksi ke database, file **cek\_admin.php** untuk memastikan hanya level administrator yang bisa akses halaman ini. Sementara **header.php** dan **sidebar-admin.php** untuk theme dashboard. Baris kode selanjutnya adalah kode HTML dengan kombinasi bootstrap.

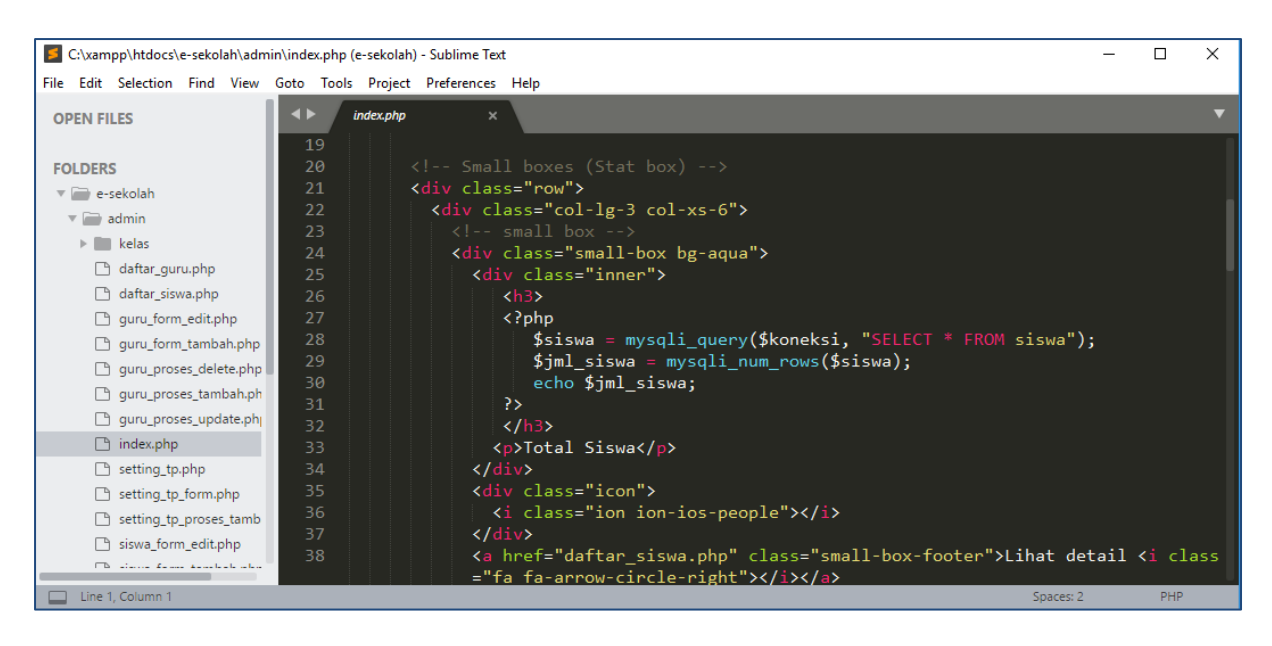

Pada baris ke-27 sampai baris ke-31, disisipkan kode PHP untuk query jumlah siswa. Baris ke-47 sampai ke-51, kode PHP untuk query total jumlah guru, sementara baris ke-67 sampai ke-71 merupakan qurry untuk menghitung jumlah kelas. Output dari file admin/index.php seperti gambar di bawah ini.

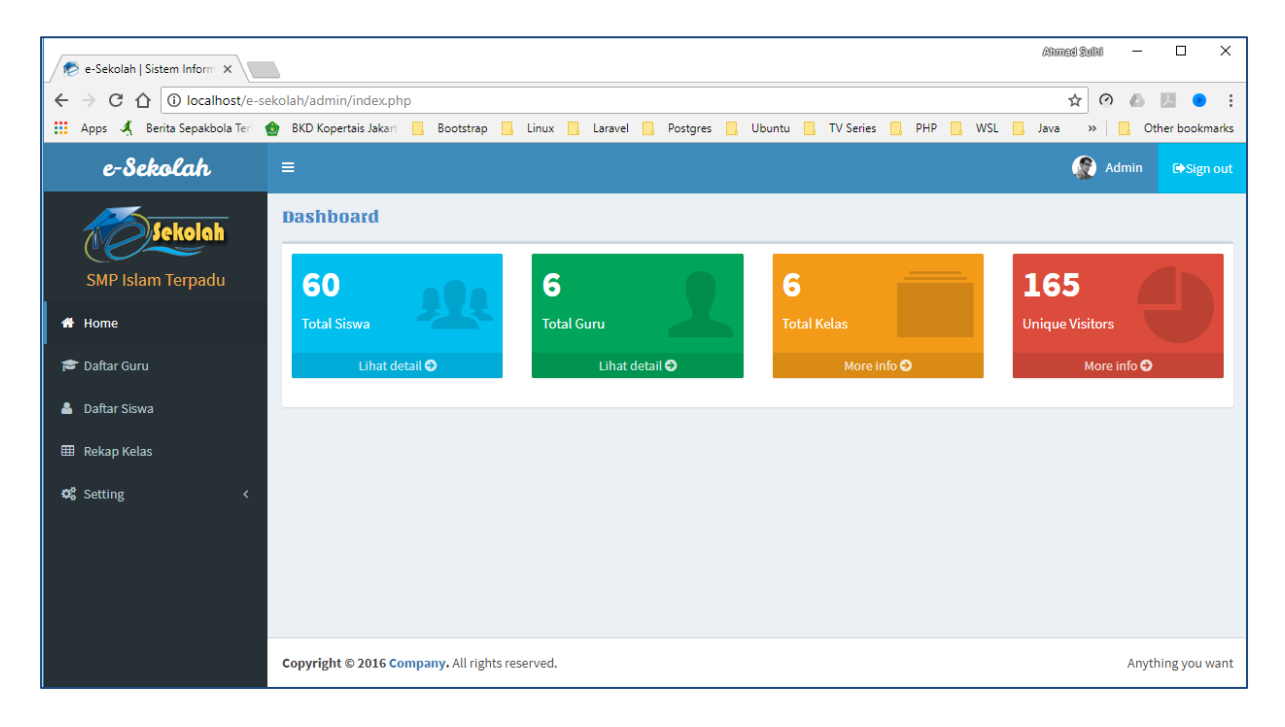

# **B. Datatables**

| Abarace Suthil - X                                                                                                    |            |                                  |          |                   |                                     |                                    |                   |  |
|----------------------------------------------------------------------------------------------------|------------|----------------------------------|----------|-------------------|-------------------------------------|------------------------------------|-------------------|--|
| $\leftrightarrow$ $\partial$ C $\Delta$ 🛈 localhost/e-sekolah/admin/daftar_siswa.php $\Rightarrow$ $\partial$ $\land$ $\blacksquare$ $\bullet$ $\blacksquare$ $\bullet$ $\blacksquare$ |            |                                  |          |                   |                                     |                                    |                   |  |
| 👖 Apps 🔏 Berita Sepakbola Teri 🌚                                                                                                    | BKD Kopert | ais Jakart 🔜 Bootstrap 🔜 Linux 📒 | Laravel  | Postgres 📙 Ubuntu | 📕 TV Series 📕 PHP                   | 📙 WSL 📙 Java                       | » Other bookmarks |  |
| SMP Islam Terpadu                                                                                                    | Daftar si  | swa                              |          |                   |                                     |                                    | 🛃 Tambah          |  |
| A Home                                                                                                    | Show 10    | ) • entries                      |          |                   |                                     | Search:                            |                   |  |
| r 🗃 Daftar Guru                                                                                                    | NO↓L       | NAMA Iî                          | NIS J1   | TEMPAT LAHIR      | TANGGAL LAHIR $\downarrow \uparrow$ | JENIS KELAMIN $\downarrow\uparrow$ | KELOLA J1         |  |
| ▲ Daftar Siswa<br>⊞ Rekap Kelas<br>©\$ Setting <                                                                                                    | 1          | LILIS HAPIPAH                    | 20150001 | Depok             | 2004-10-01                          | Perempuan                          | 🖸 Edit 🕅 Delete   |  |
|                                                                                                    | 2          | ATIKA AJI LESTARI                | 20150002 | Depok             | 2004-10-02                          | Perempuan                          | 🖸 Edit 🛗 Delete   |  |
|                                                                                                    | 3          | MAULIDINIA MUSLIM                | 20150003 | Depok             | 2004-10-03                          | Perempuan                          | 🗹 Edit 📋 Delete   |  |
|                                                                                                    | 4          | RIZKY DWI LESTARI                | 20150004 | Depok             | 2004-10-04                          | Perempuan                          | 🗹 Edit 💼 Delete   |  |
|                                                                                                    | 5          | FAJAR PUTRA CHAELLAN             | 20150005 | Depok             | 2004-10-05                          | Laki-laki                          | 🗹 Edit 🗎 🛍 Delete |  |
|                                                                                                    | 6          | PANDU IMAM TITI ANTO             | 20150006 | Depok             | 2004-10-06                          | Laki-laki                          | 🖸 Edit 🗎 🛅 Delete |  |
|                                                                                                    | 7          | GHINA LUQYANA                    | 20150007 | Depok             | 2004-10-07                          | Perempuan                          | 🗹 Edit 🕅 Delete   |  |
|                                                                                                    | 8          | MUHAMMAD FAA` IQ ABDILLAH        | 20150008 | Depok             | 2004-10-08                          | Laki-laki                          | 🗹 Edit 🕅 Delete   |  |
|                                                                                                    | 9          | NAURAH RAHADATUL`AISY            | 20150009 | Depok             | 2004-10-09                          | Perempuan                          | 🗹 Edit 🗎 🛍 Delete |  |
|                                                                                                    | 10         | RATIH PURWASIH                   | 20150010 | Tangerang         | 2004-10-10                          | Perempuan                          | 🗹 Edit 🕅 Delete   |  |
| Showing 1 to 10 of 60 entries                                                                                                    |            |                                  |          |                   |                                     | vious 1 2 3                        | 4 5 6 Next        |  |
| localhost/e-sekolah/admin/siswa_form_tamba                                                                                                    | ih.php     |                                  |          |                   |                                     |                                    |                   |  |

Tampilan gambar di atas adalah daftar siswa (daftar\_siswa.php) dalam format table dengan menggunakan Datatables sebagai pihak ketiga (komponen). Untuk mempelajari lebih detail bagaimana cara mengintegrasikan datatable pada PHP dapat dipelajari melalui situs resminya di <u>https://datatables.net/</u>.

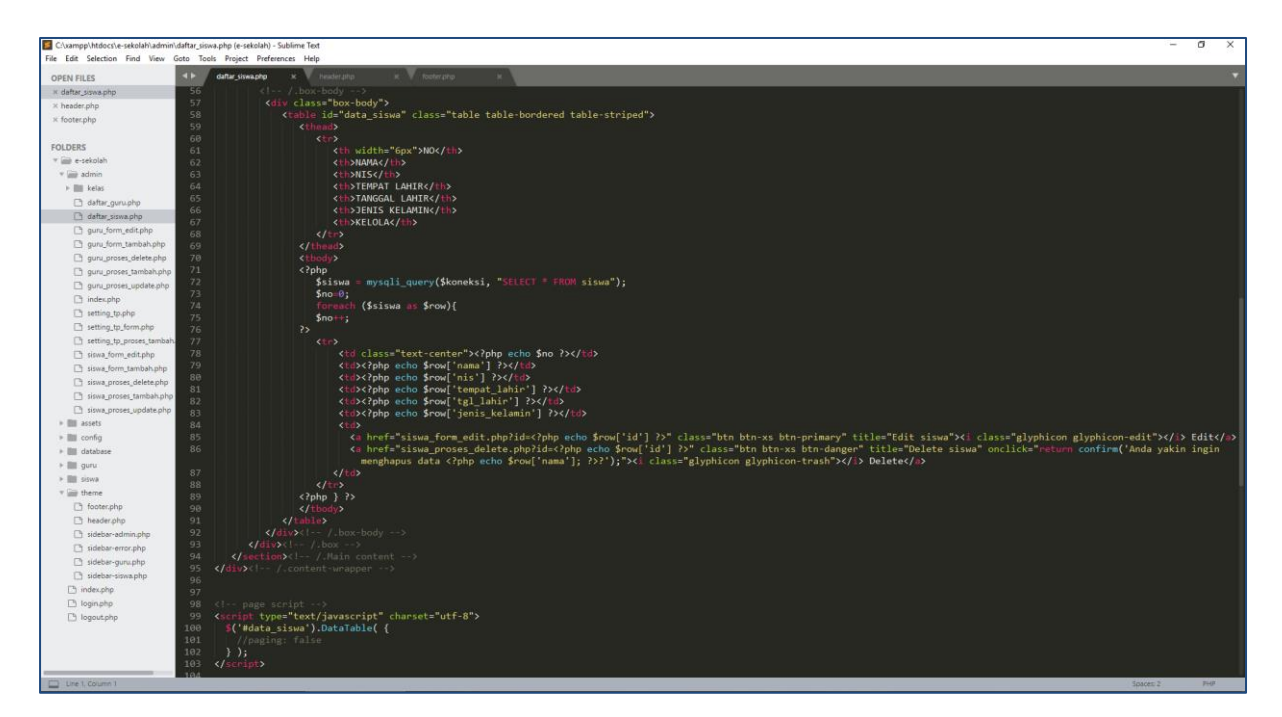

# Source code daftar\_siswa.php

Pada baris ke-58 sampai ke-91 adalah kode HTML untuk membuat table. Pada tag table pembuka disisipkan ID table (id="data\_siswa"). Dari ID table tersebut dipanggil menggunakan kode javascript (Baris ke-99 sampai ke-103) agar bisa menggunakan komponen datatable. Pemanggilan datatables di atas tidak akan berfungsi, karena terlebih dahulu harus disisipkan beberapa file pendukung. File pendukung disisipkan pada file header.php dan footer.php sebagai file theme.

Pada baris ke-23 dan ke-24 dalam file header.php disisipkan kode berikut:

| 🗧 C:\zampp\htdocs\e-sekolah\theme\header.php (e-sekolah) - Sublime Text — 🗌 🗙 |                                                                                                    |  |  |  |  |  |  |  |
|-------------------------------------------------------------------------------|----------------------------------------------------------------------------------------------------|--|--|--|--|--|--|--|
| File Edit Selection Find View                                                 | Goto Tools Project Preferences Help                                                                                                    |  |  |  |  |  |  |  |
| OPEN FILES                                                                    | ✓► daftar_siswa.php × header.php × footer.php ×                                                                                                    |  |  |  |  |  |  |  |
| × daftar_siswa.php                                                            | <pre>13 <meta content="IE=edge" http-equiv="X-UA-Compatible"/></pre>                                                                                                    |  |  |  |  |  |  |  |
| × header.php                                                                  | 14 <title>e-Sekolah   Sistem Informasi Sekolah</title>                                                                                                    |  |  |  |  |  |  |  |
| × footer.php                                                                  | 15 <pre><!-- Tell the browser to be responsive to screen width--></pre>                                                                                                    |  |  |  |  |  |  |  |
|                                                                               | 16 <meta content="width=device-width, initial-scale=1, maximum-scale=1, user-scalable=no" name="viewport"/>                                                                                                    |  |  |  |  |  |  |  |
| FOLDERS                                                                       | 17 <li>17 <li>17</li></li>     |  |  |  |  |  |  |  |
| FOLDERS                                                                       | 18 Font Awesome                                                                                                    |  |  |  |  |  |  |  |
| 🔻 📺 e-sekolah                                                                 | <pre>19 <li>19 <li>19 &lt;</li></li></pre> |  |  |  |  |  |  |  |
| 🔻 🚞 admin                                                                     | 20 Ionicons                                                                                                    |  |  |  |  |  |  |  |
| kelas                                                                         | <pre>21 <li><li>k rel="stylesheet" href="<?php echo \$domain; ?>/assets/ionicons/css/ionicons.min.css"&gt;</li></li></pre>                                                                                                    |  |  |  |  |  |  |  |
| daftar guru.php                                                               | 22 DataTables                                                                                                    |  |  |  |  |  |  |  |
| 🕒 daftar siswa.php                                                            | <pre>23 <li><li><li>k rel="stylesheet" href="<?php echo \$domain; ?>/assets/DataTables/css/datatables.min.css"/&gt;</li></li></li></pre>                                                                                                    |  |  |  |  |  |  |  |
| B auru form aditaba                                                           | <pre><script src="&lt;?php echo \$domain; ?&gt;/assets/DataTables/js/datatables.min.js" type="text/javascript"></script></pre>                                                                                                    |  |  |  |  |  |  |  |

Selanjutnya pada file footer.php, baris ke-23 sampai ke-25 disisipkan kode berikut:

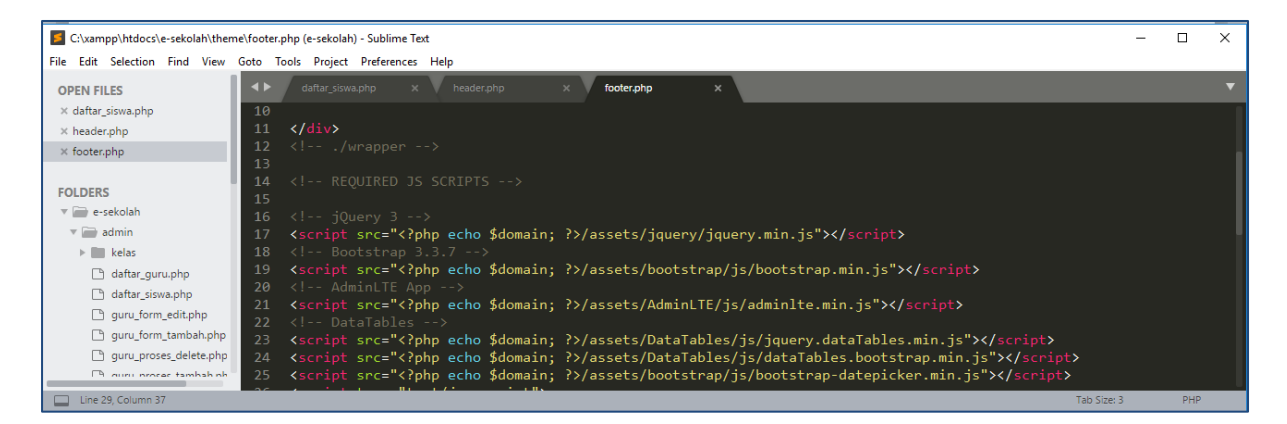

# C. FORM INPUT DATA

Misalkan kita ingin menambah data siswa, silakan klik menu **Daftar Siswa** terlebih dahulu yang ada pada Sidebar Menu Admin. Pada halaman tersebut terdapat tombol **Tambah Data** yang terletak di pojok atas kanan pada table daftar siswa. Ketika mengklik tombol Tambah data akan muncul Form Tambah Data Siswa. Silakan isi pada setiap kolom (field) yang disediakan, akhiri dengan mengklik tombol **Tambah**.

| 🕖 🔊 e-Sekolah   Sistem Inform                           | ) DataTables   Table plug-ir X |                   |             |            |        |             |     |       | AG     | med Sulhi - | - 0        | ×     |
|---------------------------------------------------------|--------------------------------|-------------------|-------------|------------|--------|-------------|-----|-------|--------|-------------|------------|-------|
| ← → C ① localhost/e-sekolah/admin/siswa_form_tambah.php |                                |                   |             |            |        |             |     | \$ 0  | 5 JA 0 | :           |            |       |
| 🗰 Apps 🤺 Berita Sepakbola Teri                          | 🍲 BKD Kopertais Jakart 📙 Bo    | otstrap 📙 Linux 📒 | Laravel 📙   | Postgres 📃 | Ubuntu | 📙 TV Series | PHP | , WSL | Java   | »   ].      | Other book | marks |
| e-Sekolah                                               | =                              |                   |             |            |        |             |     |       |        | Admin       | 🕒 Sign o   | out   |
| <b>Sekolah</b>                                          | Dashboard Admin                |                   |             |            |        |             |     |       |        |             |            |       |
| SMP Islam Terpadu                                       | Form Tambah Data Si            | swa               |             |            |        |             |     |       |        |             |            |       |
| 🖀 Home                                                  | NIS                            |                   |             |            |        |             |     |       |        |             |            |       |
| 🞓 Daftar Guru                                           | Nama                           |                   |             |            |        |             |     |       |        |             |            |       |
| 💄 Daftar Siswa                                          | Tempat Lahir                   |                   |             |            |        |             |     |       |        |             |            |       |
| 🌐 Rekap Kelas                                           | Tanggal Lahir                  |                   |             |            |        |             |     |       |        |             |            |       |
| <b>©</b> \$ Setting ≺                                   | Jenis Kelamin                  | 🔵 Laki-laki 🔘 Pe  | rempuan     |            |        |             |     |       |        |             |            |       |
|                                                         | Tahun Angkatan                 | contoh: 1         |             |            |        |             |     |       |        |             |            |       |
|                                                         | Status Siswa                   | 🔘 Aktif 🔘 Drop O  | Out 🔘 Lulus |            |        |             |     |       |        |             |            |       |
|                                                         |                                | TAMBAH RESET      |             |            |        |             |     |       |        |             |            |       |
|                                                         |                                |                   |             |            |        |             |     |       |        |             |            |       |
|                                                         |                                |                   |             |            |        |             |     |       |        |             |            | *     |

Bagaimana cara membuat Form tambah data, mari kita lihat source code **siswa\_form\_tambah.php**.

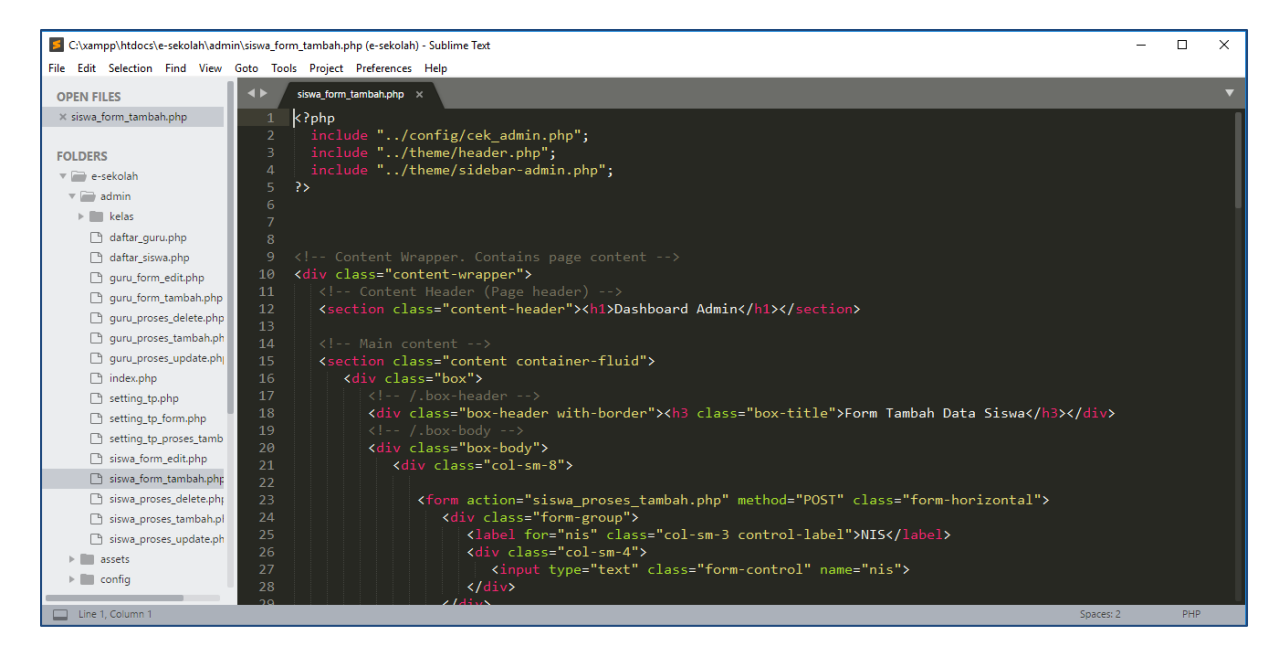

Seperti halnya file yang lain pada folder admin, pada baris awal disisipkan kode PHP untuk mensisipkan 3 file yang dibutuhkan yaitu file cek\_admin.php, header.php dan sidebar-admin.php. Setelah itu dilanjutkan dengan kode HTML. Kode HTML yang digunakan berupa FORM. Pada awal setiap tag form selain ada method, juga ada tag action (Baris kode ke-23). Isi action adalah **siswa\_proses\_tambah.php**, artinya setelah form inputan diisi dan disubmit, data form tersebut diproses pada file **siswa\_proses\_tambah.php**.

Berikut source code lengkap **siswa\_proses\_tambah.php** 

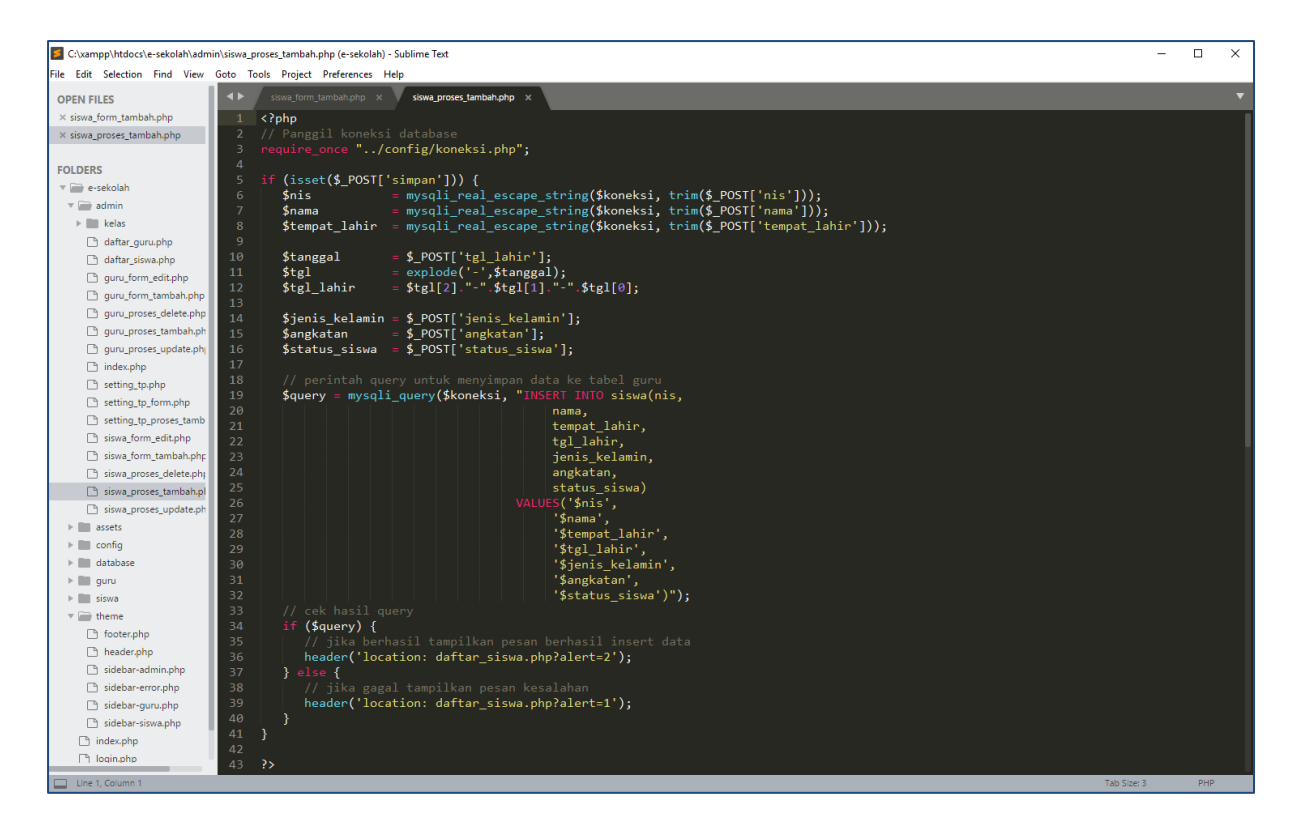

Baris ke-3 memanggil file koneksi.php untuk menghubungkan ke database. Blok kode berikutnya, yaitu baris ke-5 sampai ke-16 mendefiniskan variable-variable yang diinput melalui form dengan methode POST.

Blok kode selanjutnya berupa query untuk input data ke table siswa. Gaya penulisan query di atas dengan memisahkan kolom (*field*) dalam bentuk barisbaris bertujuan hanya untuk memudahkan mengingat kolom apa saja yang akan diinput. Tidak ada masalah jika kode query ditulis dalam satu baris tanpa ENTER.

#####